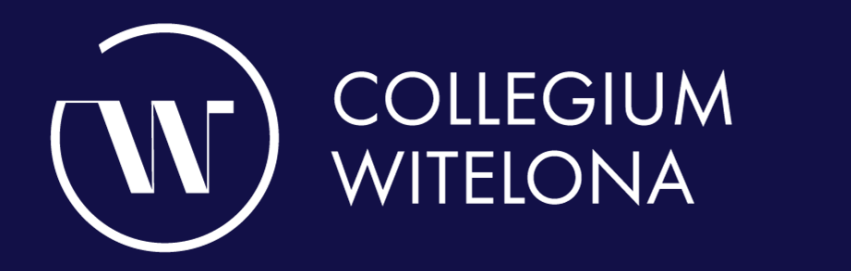

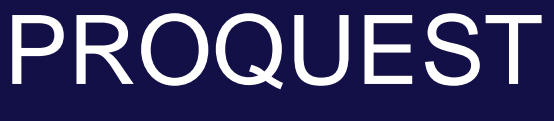

H

**Baza PROQUEST** 

Ħ

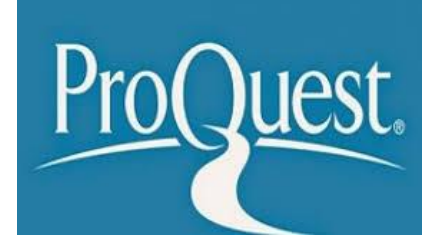

ProQuest to jedna z największych na świecie internetowych baz gromadzących zbiory publikacji elektronicznych oraz zintegrowana platforma zapewniająca dostęp do różnorodnych dokumentów. ProQuest umożliwia użytkownikowi przeglądanie artykułów z tysięcy czasopism, gazet i magazynów oraz zapewnia dostęp do szczegółowych abstraktów i opisów publikacji nieperiodycznych.

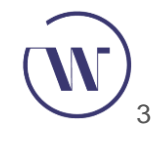

W górnym pasku zadań czytelnik ma do wyboru następujące zakładki:

- 1) Wyszukiwanie proste;
- 2) Wyszukiwanie zaawansowane;
- 3) Publikacje;
- 4) Przeglądaj;
- 5) Bazy Danych.

#### Quest

#### စ 🗎 💄

Wyszukiwanie proste Wyszukiwanie zaawansowane Publikacje Przeglądaj Bazy danych (9)

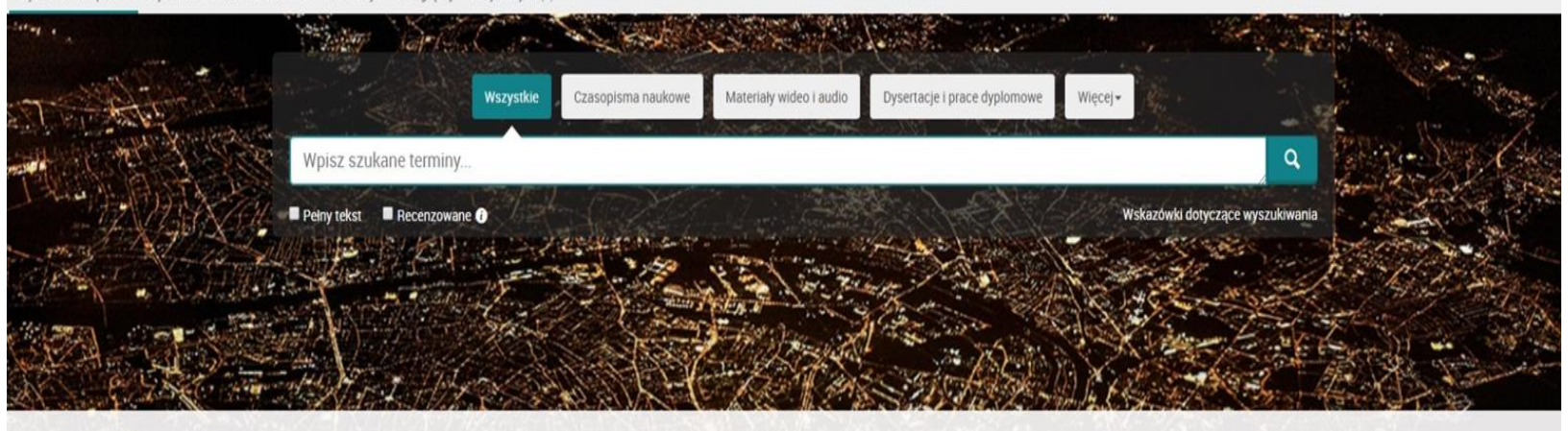

Przeszukujesz bazy danych: 9 zawierające czasopisma naukowe, materiały wideo i audio, dysertacje i prace dyplomowe, magazyny i więcej.

#### Search Tips

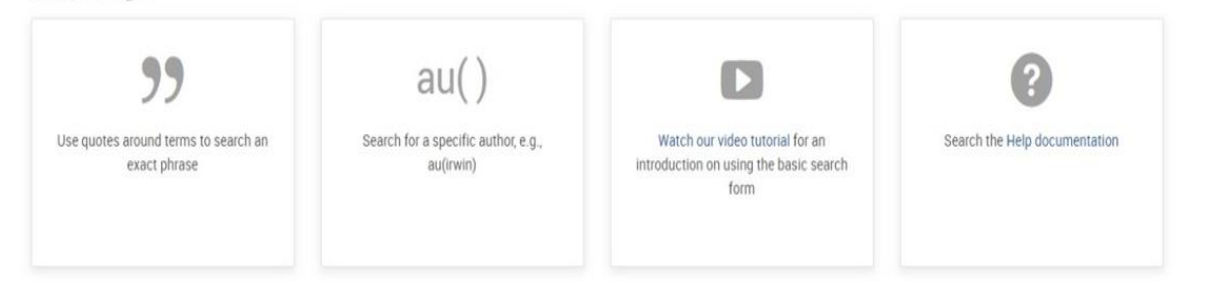

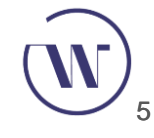

W zakładce Wyszukiwanie proste można wyszukiwać na podstawie słowa kluczowego lub frazy. Wystarczy wpisać słowo kluczowe w okienku wyszukiwania. Słowa można łączyć za pomocą operatorów logicznych **AND**, **OR** oraz **NOT**, aby zwiększyć precyzję wyszukiwania.

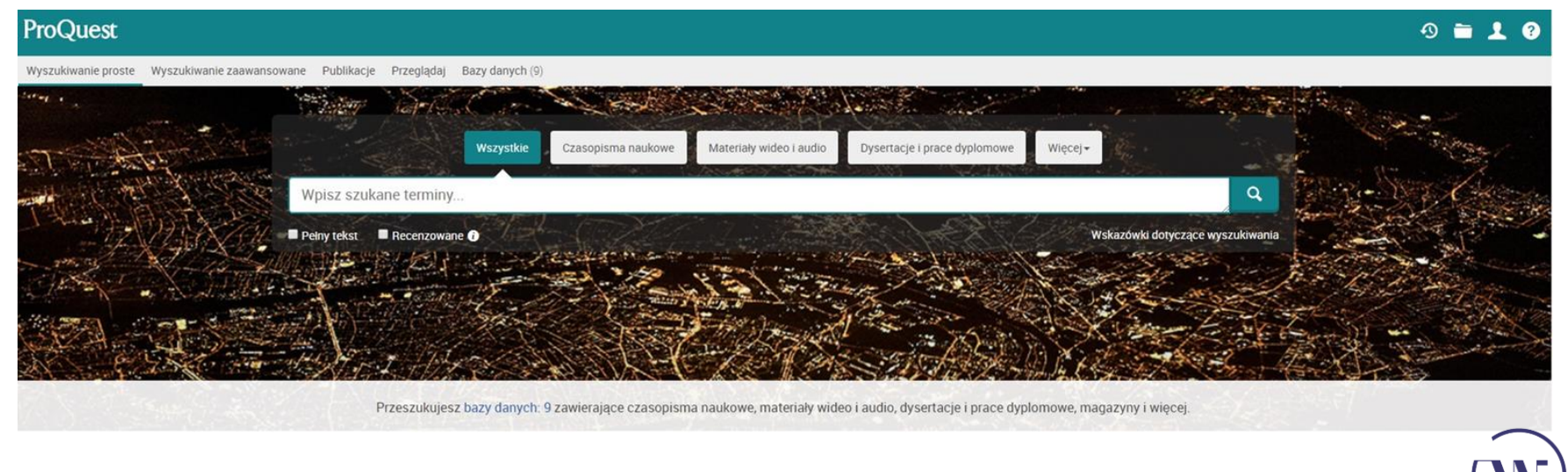

Wybierając zakładkę Wyszukiwanie Zaawansowane, czytelnik skorzystać może z narzędzia umożliwiającego przeprowadzenie bardziej złożonego wyszukiwania. Można między innymi wybrać typy źródeł, rodzaje dokumentów, rodzaj języka, określić zakres dat lub ograniczyć wyszukiwanie do dokumentów z pełnym tekstem.

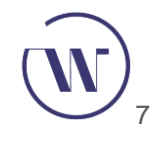

| /yszukiwanie zaawansowane Publikacje Przeglądaj Bazy danych (S | )      |                                           |          |         |                  |                            |
|----------------------------------------------------------------|--------|-------------------------------------------|----------|---------|------------------|----------------------------|
| Wyszukiwanie zaawansowa                                        | ne Wie | rsz polecenia Tezaurus Kody pól Wskazówki | dotycząc | e wyszu | kiwania          |                            |
|                                                                |        |                                           |          |         |                  |                            |
| AND V                                                          | AND V  |                                           |          |         |                  |                            |
| Dodaj wiersz                                                   |        |                                           |          |         |                  |                            |
| Ograniczenie do: 💷 Pełny tekst 🛛 🔲 Recenzowane 🚯               |        |                                           |          |         |                  |                            |
| Data publikacji: Wezvetkie datv.                               |        |                                           |          |         |                  |                            |
| WSZysikie daty                                                 |        |                                           |          |         |                  |                            |
|                                                                |        |                                           |          |         |                  | Wyszukaj Wyczyść formularz |
|                                                                |        |                                           |          |         |                  |                            |
| Typ źródła:                                                    | ^      | Rodzaj dokumentu:                         |          | ^       | Język:           | ^                          |
| Wybierz wszystko                                               |        | Wybierz wszystko                          |          |         | Wybierz wszystko |                            |
| <ul> <li>Artykuły i materiały konferencyjne</li> </ul>         | *      | Fundusz/grant/stypendium/nagroda          |          | -       | abchaski         | <u>^</u>                   |
| Blogi, podcasty i strony internetowe                           |        | Ilustracja                                |          |         | afrikaans        |                            |
| Broszury i Dokumenty Efemeryczne                               |        | <ul> <li>Informacje ogólne</li> </ul>     |          |         | 🗌 ajmara         |                            |
| Czasopisma                                                     |        | Katalog                                   |          |         | albański         |                            |
| <ul> <li>Czasopisma branżowe</li> </ul>                        |        | Komentarz                                 |          |         | 🔲 amharski       |                            |
| <ul> <li>Czasopisma naukowe</li> </ul>                         |        | Konferencja                               |          |         | angielski        |                            |
| Depesze                                                        | -      | Korekta/unieważnienie                     |          | •       | arabski          | -                          |

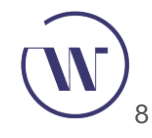

- W zakładce Publikacje znajdują się szczegółowe informacje o czasopismach i innych publikacjach dostępnych w serwisie ProQuest. Publikacje są umieszczone na liście w porządku alfabetycznym. Aby wyszukać konkretną publikację o ściśle określonym tytule, wykorzystać należy cudzysłów, np. "The Lancet".
- Jeżeli użytkownik nie zna całego tytułu, może użyć znane słowa, w razie potrzeby korzystając z operatorów logicznych.

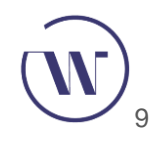

#### Wyszukiwanie publikacji: tylko pełny tekst

Przeszukuj i przeglądaj publikacje z dostępem do pełnego tekstu w wybranych bazach danych. Uwaga: Opcja pełnego tekstu dla niektórych publikacji zależy od dostępności na rynku.

|                        |   |                                                                                                    |                      | W tytule                                                   |  | T | Wyszukaj |  |  |  |  |
|------------------------|---|----------------------------------------------------------------------------------------------------|----------------------|------------------------------------------------------------|--|---|----------|--|--|--|--|
|                        |   |                                                                                                    |                      |                                                            |  |   |          |  |  |  |  |
| Zawęź listę publikacji |   | Liczba publika                                                                                                   | acji: 12 032         |                                                            |  |   |          |  |  |  |  |
| <u>Typ źródła</u>      | ~ | Wyświetl podsumowanie   Wyświetl tylko tytuł<br>Wszystko 0-9 A B C D E F G H I J K L M N O P Q R S T U V W X Y Z |                      |                                                            |  |   |          |  |  |  |  |
| Temat publikacji       | ~ | Wszystkie                                                                                                    |                      |                                                            |  |   |          |  |  |  |  |
| Język                  | ~ | 1 SC TIC; Alcoy 🖹 Dostępny pełny tekst                                                                           |                      |                                                            |  |   |          |  |  |  |  |
| Wydawca                | ~ | Zakres dat<br>streszczen                                                                                         | ia/cytowania:        | 4 (Vol. 3, no. 3) - present<br>4 (Vol. 3, no. 3) - present |  |   |          |  |  |  |  |
| Baza danych            | ~ | Wydawca:<br>Miejsce pu                                                                                           | 3Ci<br>blikacji: Alc | encias<br>oy                                               |  |   |          |  |  |  |  |
|                        |   | 2 3D World; Bath 🖹 Dostępny pełny tekst                                                                          |                      |                                                            |  |   |          |  |  |  |  |
|                        |   | Dostęp peł                                                                                                    | notekstowy: Ma       | Mar 2016 (no. 205) - present                               |  |   |          |  |  |  |  |
|                        |   | Zakres dat<br>streszczen                                                                                         | Ma<br>ia/cytowania:  | r 2016 (no. 205) - present                                 |  |   |          |  |  |  |  |
|                        |   | Wydawca:                                                                                                    | Fut                  | ure Publishing Ltd                                         |  |   |          |  |  |  |  |
|                        |   | ISSN:                                                                                                    | 147                  | 0-4382                                                     |  |   |          |  |  |  |  |
|                        |   | Miejsce pu                                                                                                    | blikacji: Bat        | h                                                          |  |   |          |  |  |  |  |

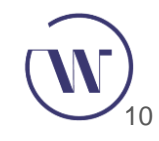

Po wprowadzeniu terminów i kliknięciu opcji Szukaj, wyświetli się strona z wynikami wyszukiwania. Będą tam widoczne dokumenty spełniające kryteria wyszukiwania oraz zakładki umożliwiające przeglądanie i wybór dokumentów. Wyniki są pogrupowane według rodzaju informacji, a na stronie wyświetla się liczba wyszukanych dokumentów. W zależności od określonych kryteriów i praw dostępu do baz danych, na ekranie wyświetli się kilka zakładek umożliwiających filtrowanie uzyskanych wyników.

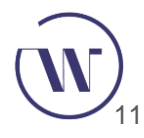

| pedagogika        |                   |      |            |                                                                                                    |                |             | Q            |
|-------------------|-------------------|------|------------|----------------------------------------------------------------------------------------------------|----------------|-------------|--------------|
| Pełny tekst       | 🛛 Recenzowane 👔   |      |            | Modyfikuj wyszukiwanie Ostatnie wyszukiwania                                                                                                    | a Zapisz wyszu | kiwanie/pow | iadomienie 🔻 |
| Czy chodziło Ci o | o: pedagogical    |      |            |                                                                                                    |                |             |              |
| Wyników           | 7:1799 Wyszukaj w |      |            | <b>99</b> Cyr                                                                                                    | uj 🗳 E-mail    | 🔁 Drukuj    | 💾 Zapisz     |
| Istotność         | ▼ Sortuj          | □ wy | /bierz 1-2 | 0 0 wybranych pozycji                                                                                                    | Szybki podgląd | Szczegó     | łowy podgląd |
| Zawęź wyniki      | i                 | 01   |            | Spreminjanje polozaja ucenca v Sloveniji v 20. stoletju<br>Mithans, Monika; Grmek, Milena Ivanus. <b>Revija za Elementamo Izobrazevanje; Maribor</b> 5.2/3 (Sep 2012): 55-72.<br><mark>pedagogika</mark> , reformska pedagogika, socialnokriticna pedagogika) (Protner, 2000).<br>Nove pedagogika, predvanske zabreve je odklanila predvsem katoljska pedagogika). |                |             |              |
| Pełny tekst       | ~                 |      |            | Odnośniki (6)<br>Streszczenie/szczegóły Relny tekst - PDF (181 KB)                                                                                                    |                | Po          | odalad ~     |
| Recenzowane       | ~                 |      |            |                                                                                                    |                |             |              |
| Typ źródła        | ~                 | 2    |            | DIPLOMSKA DELA 2013 (1. del)<br>Anonymous. Specialna in Rehabilitacijska Pedagogika; Ljubljana 22.1 (Jun 2014): 89-110.                                                                                                    |                |             |              |
| Data publikacji   | ~                 |      |            | Podvzetek (                                                                                                    |                |             |              |
| Tytuł publikacji  | ~                 |      |            | Szczegóły 🖹 Pełny tekst 💀 Pełny tekst - PDF (1 MB)                                                                                                    |                | Po          | odgląd ~     |
| Rodzaj dokume     | entu 🗸            | 3    |            | Problémy srovnávací pedagogiky jako predmetu vysokoskolské výuky ve svete a v ceském prostredí<br>Walterová, Eliska, Pedagogicka Orientace: Brno 24.5 (2014): 663-698.                                                                                                    |                |             |              |
| Temat             | ~                 |      |            | obsahu p?edm?tu srovnávací <b>pedagogika</b> a podminkám její výuky. V záv?ru Studie<br>Klí?ová slova: srovnávací <b>pedagogika</b> , akademický status, studijní programy,<br>tak ?inil i v dalsích letech. Srovnávací <b>pedagogika</b> v sou?asnosti je chápána                                                                                                 |                |             |              |
| Klasyfikacja      | ~                 |      |            | Streszczenie/szczegóły 🖹 Pełny tekst 🔂 Pełny tekst - PDF (322 KB)                                                                                                    |                | Po          | odgląd ~     |

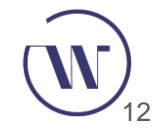